# View your prescriptive analysis results

On the Analyze tab, in the History group, you can access the results of every analysis stored by SQL Diagnostic Manager for your monitored SQL Server instance.

| Servers                       | # AUT-2005-001\SQL2005                                                                                                    |                    | Launch SWA                             |
|-------------------------------|----------------------------------------------------------------------------------------------------|--------------------|----------------------------------------|
| My Views 🌼                    | 🧱 Overview 🗢 Sessions 🛛 📓 Queries 🛛 👫 Resources 🛒 Databases 🛛 🍪 Services                                                                                            | 🛐 Logs 🛛 🛣 Analyze |                                        |
| All Servers (3)               | 🚩 Finding Text                                                                                                    | Priority 🗸         | History Browser ×                      |
| Critical (2)                  | The integrity of database (MI_TEST) has not been checked in 359,41 days                                                                                             |                    |                                        |
| В ОК (0)                      | The integrity of database [msdb] has not been checked in 4049.5 days                                                                                                |                    | <ul> <li>November 2016</li> </ul>      |
| Maintenance Mode (0)          | The integrity of database [model] has not been checked in 42686.58 days                                                                                             |                    | 5 M I W I F 5                          |
| Tags 🏾 🛠                      | The integrity of database [master] has not been checked in 42686.58 days                                                                                            |                    | 6 7 8 9 10 11 12                       |
| < Click here to manage tags > | V SQL Server password policy is vulnerable for login sa                                                                                                    |                    | 13 14 15 16 17 18 19                   |
| Servers                       | The SQL Server user right "Lock Pages in Memory" is not being used                                                                                                  |                    | 20 21 22 23 24 25 26                   |
| 🖽 🔁 All Servers 🔺             | 8 BUILTINVAdministrator is included in sysadmin Role                                                                                                    |                    | 27 28 29 30 1 2 3<br>4 5 6 7 8 9 10    |
| E AUT-2005-001\SQL2005        | V Authentication set to Mixed Mode                                                                                                    |                    |                                        |
| E Sessions                    | The collation of database SQLdmMobileRepository, SQL_Latin1_General_CP1_CS_AS, does not m                                                                           |                    | Between 8:00 AM and 5:00 PM            |
| Looks                         | Disallow results from triggers is OFF                                                                                                    |                    | Recently Viewed 🛛                      |
| 🐻 Blocking                    | Database [MI_TEST] is set to [FULL] recovery mode, and the transaction log has not been backed                                                                      |                    |                                        |
| 🗄 🕞 Queries                   | Database [MI_TEST] has outdated backups                                                                                                    |                    |                                        |
| Signature Mode                | 🖓 🔰 Database (model) is set to (FULL) recovery mode, and the transaction log has not been backed u                                                                  |                    |                                        |
| SQuery History                | Database [SQL dmMobileRepository] has outdated backups                                                                                                    |                    |                                        |
| Query Waits                   | V Database [model] has outdated backups                                                                                                    |                    |                                        |
| E 🙀 Resources                 | Database [master] has outdated backups                                                                                                    |                    | Historical Snapshots                   |
| Memory                        | ♥ Database [msdb] has outdated backups                                                                                                    |                    | To November 14, 2016 (8:00 AM-5:00 PM) |
| Disk                          | Database [master] is using Simple Recovery Model                                                                                                    |                    | 1:48 PM - Critical                     |
| C Disk Size                   | Database [SQLdmMobileRepository] is using Simple Recovery Model                                                                                                    |                    | 1:43 PM - Critical                     |
| File Activity                 | Database [msdb] is using Simple Recovery Model                                                                                                    |                    | 1:39 PM - Critical                     |
| Server Waits                  |                                                                                                    |                    | 1:37 PM - Critical                     |
| 🗄 🎁 Databases                 |                                                                                                    |                    | L2:27 PM - Chucai                      |
| 🗄 🚞 System Databases          |                                                                                                    |                    |                                        |
| E MI_TEST                     |                                                                                                    |                    |                                        |
| E B Services                  |                                                                                                    |                    |                                        |
| 🔁 🔁 SQL Agent Jobs            |                                                                                                    |                    |                                        |
| Ful-Text Search               |                                                                                                    |                    |                                        |
| Replication                   |                                                                                                    |                    |                                        |
| Analyze                       |                                                                                                    |                    |                                        |
| E AUT-2008-001\SQL2008        | The integrity of database IMI TESTI has not been checked in 359 41 days                                                                                             |                    |                                        |
|                               | The physical integrity of a database Mill TEST should be checked regularity to allow for early detection of errors so that downtime and data loss can be minimized. |                    |                                        |
| Servers                       | Province data                                                                                                    |                    |                                        |
| Alerts                        | Incommendation:<br>It is recommended that you run DBCO CHECKDB against database [M_TEST] to ensure there are no data integrity problems.                            |                    |                                        |
| Newsfeed                      | Orlabeec: MLTEST                                                                                                    |                    |                                        |
| Reports                       | Learn more about:<br>BBC C URK CRUB                                                                                                    |                    |                                        |
| Administration                |                                                                                                    |                    |                                        |
| ÷                             | S09.91 Database integrify should be checked                                                                                                    |                    |                                        |
|                               |                                                                                                    |                    |                                        |

Analyses are ordered by start time per the local computer running the SQL Diagnostic Manager console, and include:

- Time stamp when the analysis started.
- Total number of recommendations found.
- Highest priority recommendation associated with the analysis.

#### To select a specific analysis:

- 1. Open the History Browser.
- 2. Select the date from the calendar.
- 3. Select the corresponding analysis from the Historical Snapshots list.

## **Additional actions**

### **Previous Analysis**

Browse to the previous analysis result of your SQL Server instance.

### **Next Analysis**

Browse to the next analysis result of your SQL Server instance.

O To return to Real-Time mode, click Run Analysis or Run Workload Analysis on the Analyze tab.

SQL Diagnostic Manager for SQL Server performance monitoring, alerting, and diagnostics for SQL Server.

IDERA | Products | Purchase | Support | Community | Resources | About Us | Legal